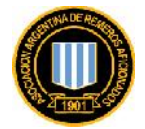

# **INSTRUCTIVO DE USO:**

## PARA EL USUARIO DEL SISTEMA DE GESTIÓN INTEGRAL ADMINISTRATIVA DEPORTIVA AARA (GIADE).

Vr. 1.3.16

**Definición**: denominamos "Usuario" a toda aquella persona representativa de cada Club que ha sido designada para realizar gestiones administrativas ante la Asociación Argentina de Remeros Aficionados a través del módulo web ubicado y de acceso en el sitio oficial.

**Procedimiento de designación**: la AARA recibirá de los clubes, por escrito de forma física o vía electrónica a la casilla oficial <u>info@remoargentina.org</u>, la designación del usuario responsable de acceder y administrar el sistema, tal se solicitó públicamente.

Los datos necesarios son: Apellido, Nombre, DNI (tipo y número), Nacionalidad, Fecha de Nacimiento, Foto Carnet (digitalizada, con fondo liso, de buena calidad, sin vestir gorra ni anteojos), Dirección, Teléfono, Email.

Alcance: el usuario podrá a través de este módulo *on-line* visualizar las fechas de las próximas regatas del calendario oficial; las fechas de aperturas y cierres de las inscripciones, Inscribir botes y sus tripulaciones, consultar los datos de sus atletas; verificando si están en orden de poder competir (matriculación anual y apto médico), consultar el saldo de su Club y su composición a través del resumen de cuenta, y cambiar su clave de acceso (que recomendamos hacerlo el primer día de acceso).

#### Ingreso al Módulo.

El ingreso al módulo web de gestión administrativa de la AARA, se podrá realizar a través del sitio oficial <u>www.remoargentina.org</u> en la opción Administración, en el margen superior a la derecha, donde figuraba hasta ahora el acceso al sistema de inscripciones.

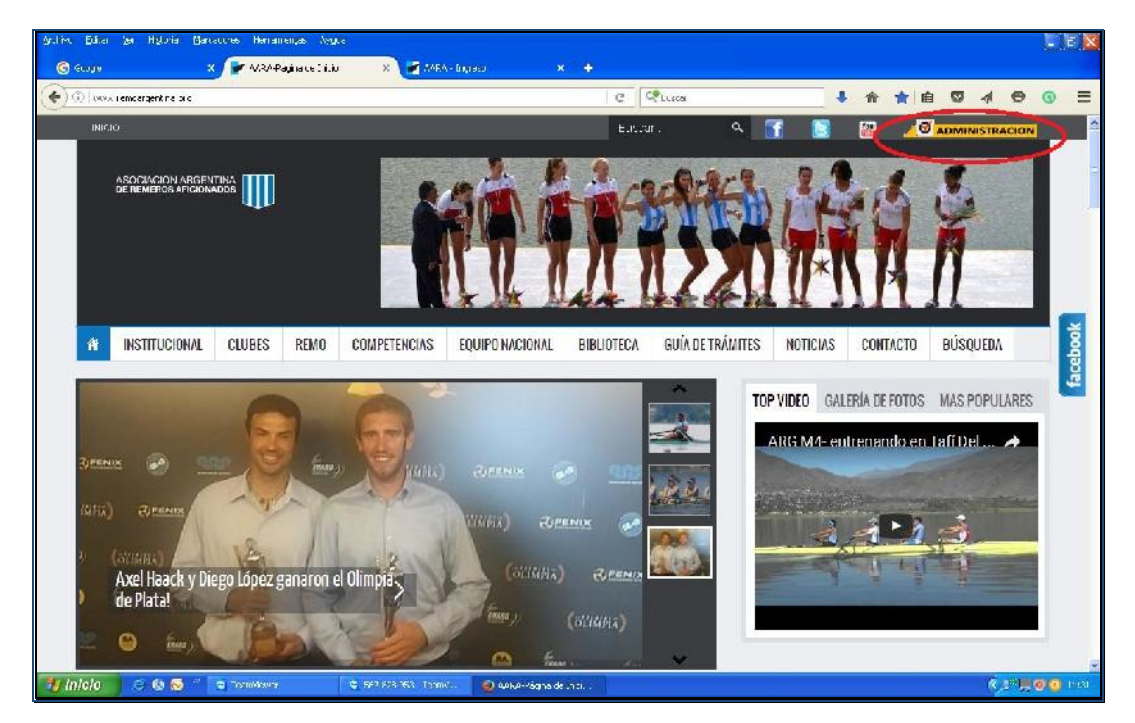

También podrán acceder, si fuera necesario por falta de recursos mínimos de hardware, a través de la dirección: <u>gestion@remoargentina.org</u>

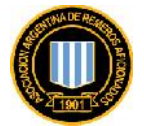

Una vez dentro del acceso protegido con clave, el Usuario deberá ingresar como nombre su dirección de email, que fuera la que informó el Club en su designación y donde previamente haya recibido su clave de acceso. Luego deberá ingresar dicha clave y hacer *click* en **Entrar**.

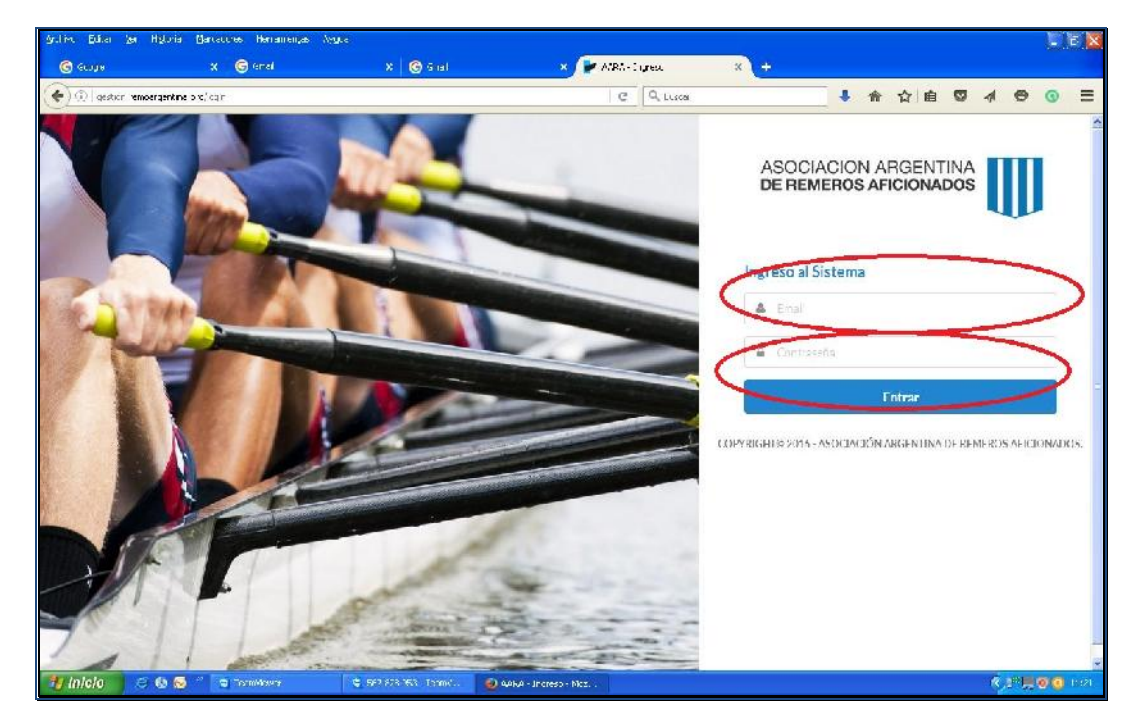

La pantalla principal mostrará un menú de opciones sobre la barra negra; donde se encuentra

- Inscripciones,
- Personas y
- Resumen de Cuenta

sobre la izquierda y Configuración sobre la derecha.

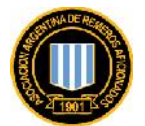

| G GLIDH             | Higtona (Gantactres Hernamentas)<br>X Gristial | Neuke<br>X 🜀 Graf         | × 🗭 ATRA-DUM | × +                |            |            |           |        | - E)      |
|---------------------|------------------------------------------------|---------------------------|--------------|--------------------|------------|------------|-----------|--------|-----------|
| ) (1) gestion remov | ergentine o c                                  |                           | C Q Lisca    | +                  | <b>會</b> ☆ | e 🛛        | -1        | Θ      | 0 =       |
|                     | Miscripciones Perso                            | nas Resumen de Cuenta     | <b>,</b>     |                    | C          | 🕻 Alustes  | ) •       | Salir  |           |
|                     |                                                |                           |              |                    | •          | r cru      | B DF R    | FMO 1  | FUTON     |
| Pr                  | óximos Eventos                                 |                           |              |                    |            |            |           |        |           |
| Regata              | de de                                          | mingo, 3 de abril de 2016 |              | Regata Promocional |            |            |           |        |           |
|                     |                                                |                           |              |                    |            |            |           |        |           |
|                     |                                                |                           |              |                    |            |            |           |        |           |
|                     |                                                |                           |              |                    |            |            |           |        |           |
|                     |                                                |                           |              |                    |            |            |           |        |           |
|                     |                                                |                           |              |                    |            |            |           |        |           |
|                     |                                                |                           |              |                    |            |            |           |        |           |
|                     |                                                |                           |              |                    |            |            |           |        |           |
|                     |                                                |                           |              |                    |            |            |           |        |           |
|                     |                                                |                           |              |                    |            |            |           |        |           |
|                     |                                                |                           |              |                    |            |            |           |        |           |
| wright© 2016 J      | Asociación Airgentina de Remeiros A            | ficionacios.              |              |                    | Conecta    | do como as | uila fac. | inde@h | etmail.co |

En esta pantalla de inicio se podrán ver los próximos eventos, como por ejemplo podrá encontrar la Regata, la fecha y su tipo.

**<u>IMPORTANTE</u>**: Es necesario por la seguridad del Usuario, cuando entre por primera vez, estando en la pantalla principal ir directamente a **Configuración**, para cambiar su clave de acceso.

| Geogra                  | × 🕝 Gml             |          | × 🕲 6 a               | 11   | × 🔎 | ASRA-CLU  | × +          |        |   |        |              |          |        |   |
|-------------------------|---------------------|----------|-----------------------|------|-----|-----------|--------------|--------|---|--------|--------------|----------|--------|---|
| (i) qesticir venoergeni | ine o c             |          |                       |      |     | C Q Lusca |              |        | ŵ | 合自     | Ø            | 1 0      | 0      | ų |
|                         | Inscriptiones       | Personas | Resumen de Cue        | inta |     |           |              |        |   | og Ali | listes       | 🕶 Salir  |        | l |
|                         |                     |          |                       |      |     |           |              |        | < | 4 0    | lamblat i    | Password | $\geq$ |   |
|                         |                     |          |                       |      |     |           |              |        |   |        | CIURT        | FREMO    | O TFU  |   |
| Próxin                  | nos Eventos         |          |                       |      |     |           |              |        |   |        |              |          |        |   |
| Regata                  |                     | dominge  | ), 3 de abril de 2017 | 6    |     |           | Repath Promo | cional |   |        |              |          |        |   |
|                         |                     |          |                       |      |     |           |              |        |   |        |              |          |        |   |
|                         |                     |          |                       |      |     |           |              |        |   |        |              |          |        |   |
|                         |                     |          |                       |      |     |           |              |        |   |        |              |          |        |   |
|                         |                     |          |                       |      |     |           |              |        |   |        |              |          |        |   |
|                         |                     |          |                       |      |     |           |              |        |   |        |              |          |        |   |
|                         |                     |          |                       |      |     |           |              |        |   |        |              |          |        |   |
|                         |                     |          |                       |      |     |           |              |        |   |        |              |          |        |   |
|                         |                     |          |                       |      |     |           |              |        |   |        |              |          |        |   |
|                         |                     |          |                       |      |     |           |              |        |   |        |              |          |        |   |
|                         |                     |          |                       |      |     |           |              |        |   |        |              |          |        |   |
|                         |                     |          |                       |      |     |           |              |        |   |        |              |          |        |   |
|                         |                     |          |                       |      |     |           |              |        |   |        |              |          |        |   |
|                         |                     |          |                       |      |     |           |              |        |   |        |              |          |        |   |
|                         |                     |          |                       |      |     |           |              |        |   |        |              |          |        |   |
|                         | nder Varandaa da 70 |          |                       |      |     |           |              |        |   |        | no orași ile |          |        |   |

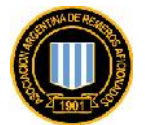

| Bullia (yen H<br>Scope | tgoria (Barcoures Herramentas)<br>X Grama | Ngue<br>X 🙆 Gial      | × 🍞 ATRA- Cairo | rar Conzaseria 🙁 + |              |              |             |           |        | ē    |
|------------------------|-------------------------------------------|-----------------------|-----------------|--------------------|--------------|--------------|-------------|-----------|--------|------|
| ) gestion remove       | rgentine pro/ase y0/changepaspikorio      |                       | e               | Lisca              | _ <b>↓</b> ń | 合自           | 0 4         |           | Q      | 1000 |
|                        | Inscripciones Perso                       | nas Resumen de Cuenta |                 |                    |              | og Alu       | stes        | 🕶 Salir   |        |      |
| Inicio Ca              | ntsiar Contrascita                        |                       |                 |                    |              |              |             |           |        |      |
| Camb                   | iar Contraseña                            |                       |                 |                    |              |              |             |           |        |      |
| Nueva o                | contraseñs                                |                       |                 |                    |              |              |             |           |        |      |
| -                      | ****                                      |                       |                 |                    |              |              |             |           |        |      |
| Repito                 | o contrasena                              |                       |                 |                    |              |              |             |           |        |      |
|                        |                                           |                       |                 |                    |              |              |             |           |        |      |
| Cann                   | ibian Canedar                             |                       |                 |                    |              |              |             |           |        |      |
| Сан                    | ibian Canudar                             |                       |                 |                    |              |              |             |           |        |      |
|                        |                                           |                       |                 |                    |              |              |             |           | J      |      |
|                        |                                           |                       |                 |                    |              |              |             |           |        |      |
|                        |                                           |                       |                 |                    |              |              |             |           |        |      |
|                        |                                           |                       |                 |                    |              |              |             |           |        |      |
|                        |                                           |                       |                 |                    |              |              |             |           |        |      |
|                        |                                           |                       |                 |                    |              |              |             |           |        |      |
|                        |                                           |                       |                 |                    |              |              |             |           |        |      |
|                        |                                           |                       |                 |                    |              |              |             |           |        |      |
|                        |                                           |                       |                 |                    |              |              |             |           |        |      |
| nt© 2016 - A           | sociación Argentina de Remarcs A          | ificionacios.         |                 |                    | c            | onectado com | ic aquila f | scundojāj | hotmai | L    |

Recordar no divulgar esta clave y en caso de olvido se deberá solicitar el **blanqueo** de la misma por parte del personal autorizado de la AARA. Éstos enviarán únicamente al Usuario autorizado una nueva clave temporal. (Ningún personal de AARA por más atributos posea en el Sistema; tendrá acceso a leer esta clave). En este sentido el sistema garantiza que es exclusivamente responsabilidad del Usuario su utilización y todo proceso por mínimo que sea. Para la seguridad del sistema, se crea un registro de acceso cada vez que alguien accede al sistema, registrando además su actividad.

### Inscripciones.

Esta pantalla le permite al Usuario realizar inscripciones a regatas, verificarlas, modificarlas o eliminarlas, mientras no se haya cerrado el período de inscripción.

El Club por el cual el Usuario está inscribiendo aparece en la pantalla arriba a la derecha, mientras que el nombre del usuario de acceso aparecerá debajo a la derecha.

Así mismo tendrá como referencia el listado de Regatas Activas, o sea aquellas que se encuentran abiertas y dentro del plazo de inscripción.

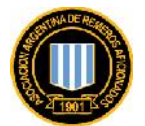

| aster vinerantra o clientel recensary     C     C     Luca     Inscriptiones     Inscriptiones     Resumen de Cuenta     Inscriptiones     Resumen de Cuenta     Inscriptiones     Inscriptiones     Resumen de Cuenta     Inscriptiones     Inscriptiones     Inscri | 008                   | X C 2001                | ke<br>X €05al     | × (                                  | AVRA- CISCILLIONS                         | × +    |              |           |       |      | 8    | - |
|----------------------------------------------------------------------------------------------------|-----------------------|-------------------------|-------------------|--------------------------------------|-------------------------------------------|--------|--------------|-----------|-------|------|------|---|
| Inscripciones     Personas     Regumen de Cuenta     CLUB DE REMO TEUTIONIA       Mis Inscripciones Activas     CLUB DE REMO TEUTIONIA       Descelardón     GRADA     ESTADO       No hay inscripciones activas.     No hay inscripciones activas.       Descelardón     PISTA     FECHA                                                                                                    | gestier remoergentine | o x, ecetie, ecurration |                   |                                      | C Q Lisca                                 |        | - + *        | 合自        | Ø     | 4    | 0 0  | 0 |
| Inscripcion S     CLUB DE REMO TEUTONIA       Mis Inscripciones Activas     CLUB DE REMO TEUTONIA       Descripción     CREADA     ESTADO       No hay inscripciones activas.     No hay inscripciones activas.       Listado de Regatas Activas     Descripción     PISTA       Descripción     PISTA     FECHA     APERTURA DE INSC.                                                                                                    |                       | Inscripciones Personas  | Resumen de Cuenta | a                                    |                                           |        |              | og Ali    | istes | ۥ s. | alir |   |
| Mis Inscripciones Activas           Descripciones Activas         ESTADO           Descripción         GREADA         ESTADO           No hay inscripciones activas.         No hay inscripciones activas.         Estado de Regatas Activas           Listado de Regatas Activas         Descripción         PISTA         FECHA         APERTURA DE INSC.         CIERRE DE INSC.                                                                                                    | Inscripciones         |                         |                   |                                      |                                           | 1      | <b>D</b> 0   | LUB DE RE | EMO I | FRIO | NIA  | - |
| DESCRIPCIÓN CREADA ESTADO<br>No hay inscripciones activas.<br>Listado de Regatas Activas<br>DESCRIPCIÓN PISTA FECHA CATEGORÍA APERTURA DE INSC. CIERRE DE INSC.                                                                                                    | Mis Inscripcie        | iones Activas           |                   |                                      |                                           |        | -            |           |       |      | -    | - |
| No hay inscriptiones activas.<br>Listado de Regatas Activas<br>Descelpción PISTA FECHA CATEGORÍA APERTURA DE INSC. CIERRE DE INSC.                                                                                                    | DESCRIPCIÓN           |                         |                   | GREADA                               |                                           | ESTADO |              |           |       |      |      |   |
| Listado de Regatas Activas<br>descripción pista fecha categoría apertura de insc. cierre de insc.                                                                                                    |                       |                         |                   | No hay inscripcio                    | nes activas.                              |        |              |           |       |      |      |   |
|                                                                                                    | Listado de Re         | egatas Activas          |                   |                                      |                                           |        |              |           |       |      |      |   |
| No hay regatas con inscriptiones ablertas.                                                                                                    | DESCRIPCIÓN           | PISTA                   | FECHA             | CATEGORÍA                            | APERTURA DE INSC.                         |        | CIERRE DE IN | asc.      |       |      |      |   |
|                                                                                                    | DESCRIPCIÓN           | PISTA                   | FECHA             | CATEGORÍA<br>No hay regatas con Insc | APERTURA DE INSC.<br>ripciones ablertas.  |        | CIERRE DE IN | 150.      |       |      |      |   |
|                                                                                                    | DESCRIPCIÓN           | PISTA                   | FECHA<br>N        | CATEGORÍA<br>No hay regatas con Insc | APERTURA DE INSC.<br>Infociones ablertas. |        | CIEFRE DE IN | ISC.      |       |      |      |   |
|                                                                                                    | DESCRIPCIÓN           | PISTA                   | FECHA I           | exteenelA<br>No hay regatas con Insc | APERTURA DE INSC.                         |        | CIERRE DE IN | 150.      |       |      |      |   |
|                                                                                                    | DESCRIPCIÓN           | PISTA                   | FECHA I           | cateorala<br>No hay regatas con Insc | APERTURA DE INSC.<br>Tép ciones abiertas: |        | CIEFRE DE IN | ISC.      |       |      |      |   |
|                                                                                                    | DESCRIPCIÓN           | PISTA                   | PECHA I           | cArteorek                            | APERTURA DE INSC.<br>Tipciones abiertas.  |        | CIERRE DE IN | ISC.      |       |      |      |   |
|                                                                                                    | DESCRIPCIÓN           | PISTA                   | FECHA I           | carecosia                            | APERTURA DE INSC.                         |        |              | 150.      |       |      |      |   |

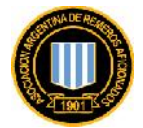

La forma de entrar a realizar inscripciones, modificarlas o eliminarlas de una regata, es haciendo *click* sobre la línea de la regata.

**IMPORTANTE:** Esta función de inscripción estará habilitada para el Usuario siempre y cuando el Club se encuentre al día con los pagos de afiliación y/o entrega de documentación, caso contrario, el módulo no le permitirá acceder.

El Usuario podrá verificar su estado de cuenta en la opción **Resumen de Cuenta** del menú. De ser necesario, también puede gestionar el pago desde ese menú.

| Editar (en Higoria Marcacces     | Herramentas       | /gre           |           |                          |                 |                                                                                                    | 1     |
|----------------------------------|-------------------|----------------|-----------|--------------------------|-----------------|----------------------------------------------------------------------------------------------------|-------|
| oga X 💌                          | WRA - Inscription | •• × +         |           | e Qu                     | uscar           |                                                                                                    | 0     |
| Inscripcion                      | es Persona        | s Resumen de ( | Euenta    |                          |                 | <b>d</b> ĝ Aļustes €• Salir                                                                                                    |       |
| Inscriptiones                    |                   |                |           |                          |                 |                                                                                                    | 1     |
| Mis Inscripciones Act            | ivas              |                |           |                          |                 |                                                                                                    |       |
| DESCRIPCIÓN                      |                   |                | GREADA    |                          | ESTADO          |                                                                                                    |       |
|                                  |                   |                | No ha     | y inscripciones activas. |                 |                                                                                                    |       |
| Listado de Regatas Ao            | tivas             |                |           |                          |                 |                                                                                                    |       |
| DESCRIPCIÓN                      | PISTA             | FECHA          | CATEGORÍA | APERTURA DE INSC.        | CIERRE DE INSC. | and the second second s |       |
| Regata de Prueba                 | Tigra             | 2016-04-03     | Oficiales | 2015-03-24               | 2016-04-01      | ( ) General Insuripción                                                                                                    | )     |
|                                  |                   |                |           |                          |                 |                                                                                                    |       |
|                                  |                   | • enclosed     |           |                          |                 |                                                                                                    |       |
| ntig 2016 - Asociación Argentina | de Remercs Afr    | ionacos.       |           |                          |                 | conectado como aguilal facundo/A                                                                                                    | Inetm |

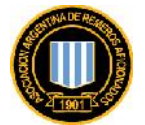

Una vez accedido por el botón de Generar Inscripción, se encontrarán con la siguiente pantalla:

| renvo Eelar de Heorial Mariad    | ares i remania (las i  | 900                 |                        |             |              | 1 E 🛛    |
|----------------------------------|------------------------|---------------------|------------------------|-------------|--------------|----------|
| () gestooliemosigentins.org/iegs | tañeg stration (4/wer) | × 🖸                 |                        | C Q, Duscer | ↓ ☆ ☆ 自 ♡ 4  |          |
| Inscrip                          | ciones Persona         | s Resumen de C      | luenta                 |             | OC Ajustes   | 0+ Salir |
| Inscripciones - Regata d         | e Prucba               |                     |                        |             |              | JIONIA   |
| Inscripción a l                  | Regata de P            | rueba Borad         | tic                    |             | Agregar Bote |          |
| PRUEBA NRU.                      | BOILE                  | GÉNERO              | CALEGORÍA              |             |              |          |
|                                  | N                      | o hay botes inscrip | itos, puede agregar ui | o aquí      | O BOIES      |          |
|                                  |                        |                     |                        |             |              |          |
|                                  |                        |                     |                        |             |              |          |

En esta pantalla el Usuario podrá comenzar a agregar botes en las distintas pruebas del Programa correspondiente a la Regata, con simplemente hacer *click* en el botón verde de "Agregar Botes" o bien en "aquí" del primer renglón de la caja de inscripciones a la Regata xxxxx.

El sistema simplifica la inscripción en dos pasos básicos continuos, el primero es seleccionar la prueba y el segundo la selección de la tripulación.

| gritim. Edilar   | 199               | Hgloria Marcatore          | Herramen, as Aygue                        |                      |                         |                        | - E 🛛                                         |
|------------------|-------------------|----------------------------|-------------------------------------------|----------------------|-------------------------|------------------------|-----------------------------------------------|
| G GCODH          |                   | ×                          | 🕫 М.R.А Ацтеция Элке и айть 🕺 🔶 🕂         |                      |                         |                        |                                               |
| <b>(</b> ) () () | tion remo         | ergentine projivojatiaj    | vecestracony1/adc                         | e                    | , Lusca                 | ▲ ☆ ☆ 自 ◎ 々 €          | • • =                                         |
|                  |                   | Institution                | es Personos Resumen de Cuenta             |                      |                         | 0° Alustes 🕞 Salir     | <u></u>                                       |
| Ins              | cripcio           | res / Regata de Pri        | ieba / Agro <sub>b</sub> ar Boto (Paso 1) |                      |                         | CLUB DE REMO TEUTONI   | ۹ <u>ــــــــــــــــــــــــــــــــــــ</u> |
| As               | grega             | r Bote a la Inso           | ripcion                                   |                      |                         |                        |                                               |
|                  |                   |                            | 1 Prueba<br>Seleccione Prueba             |                      | 2 Remerce<br>Carge Inst | s<br>remeiros del bote |                                               |
| 1                | Selectio<br>T Kee | ne l'rueba:<br>tear intros |                                           |                      |                         |                        |                                               |
|                  |                   | NGO PRUFRA                 | BOTE                                      | CÉNERO<br>1 CILOS    | CATEGORÍ                | 70545                  |                                               |
| 10               | C                 | 1                          | 1x Single                                 | Mascul no            | Menor                   |                        |                                               |
|                  | 0                 | 2                          | 4- Grader (Sur                            | Marculan             | Merne                   |                        |                                               |
|                  | C                 | Э                          | 2× Doble                                  | Famenino             | Meno:                   |                        |                                               |
|                  | 0                 | 4                          | 1x Single                                 | Femerino             | Menor                   |                        |                                               |
|                  | 0                 | 5                          | 2× Doble                                  | Masculine            | Menor                   |                        |                                               |
|                  | 0                 | ٨                          | A- Crait (r) Su                           | Faritation           | Meno                    |                        |                                               |
|                  | 0                 | 2                          | 1x Single                                 | Femenino             | Inicial                 |                        |                                               |
| 🐮 inicio         | E                 | 6 😔 👋 🐨                    | similara 🔅 567 878 163 Torme.             | 🧕 qaka - Acrega Jose |                         | Q.                     |                                               |

El Usuario podrá scrolar en su pantalla dentro del listado de todas las pruebas de la Regata;

Pero a los efectos de disminuir el tiempo de interacción se ha agregado al entorno tres filtros que disminuirán la búsqueda de la prueba, esto puede ser usado conjuntamente o indistintamente, y para ayuda en el tipeo, el Usuario dispondrá de combos con las opciones para cada uno de los filtros (Bote, Género y Categoría)

**IMPORTANTE**: Solamente se podrán inscribir los remeros que estén con la matriculación y apto médico vigente. El sistema no permitirá la inscripción de remeros que no cuenten con estos dos requisitos.

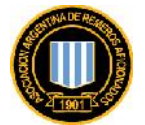

Una vez seleccionada la prueba deberá marcarla al inicio del renglón y se verá de la siguiente forma:

| gritim Edilar ga Higuria Manacuras Harramanyas Vegua         |                            |                                         | 🗐 🗟 🔯                           |
|--------------------------------------------------------------|----------------------------|-----------------------------------------|---------------------------------|
| 🕲 Glugge 🕺 🐨 VRA - Agreget Bilde a e Dis 🗴 🕂                 |                            |                                         |                                 |
| 🕐 🖗 gester remoergentine projirecette, recettragonyta/ado    | C Q Lisca                  | ● ☆ ☆ 自                                 | ◎ ▲ ● ◎ ≡                       |
| Inscripciones Personas Resumen de C                          | luenta                     | og Ali                                  | istes 🕞 Salir                   |
| Inscripciones / Regata de Prueba / Agregar Boue (1945-1)     |                            | CLUB DE RE                              | MO IEULONIA                     |
| Agregar Bote a la Inscripcion                                |                            |                                         |                                 |
| 1 Prueba<br>Salectione Prueba                                |                            | 2 Remeros<br>Carge los remeros del bote |                                 |
| Seleccione Prueha:<br>T viseos: Tros                         |                            |                                         |                                 |
| NEGT PRIJERA                                                 |                            | CATEGORIA                               | F.                              |
| (S) 45 1x Single                                             | Masculing                  | Senior                                  |                                 |
| Sigulente Concelor                                           |                            |                                         |                                 |
|                                                              |                            |                                         |                                 |
|                                                              |                            |                                         |                                 |
| Copyright© 2016 Asociación Argentina de Remarcs Aficionados. |                            | Conectado con                           | no aquila facundo,/ihotmail.com |
| 🖅 Inlelo 🗧 🕲 🚳 🎽 🕤 Tanimawa 👘 🗳 😓 😂                          | sime 🥑 AAKA - Acregal Jose |                                         | () 1° <b>10 0 1</b> (815)       |

Luego se procede haciendo Click en el botón "Siguiente"

| Edilar (per Hyboriar Barcetores Hernamentas Argue<br>1979 - X 🍞 AVSA-Argeger Sole a alterni X + |                              |                  |      | 1     | - |
|-------------------------------------------------------------------------------------------------|------------------------------|------------------|------|-------|---|
| gester emergenene a streeteletergetrost                                                         | C Q Luca                     | ● 合 合 自          | ⊠ √  | 0 (   | 9 |
| Inscripciones Personas Resumen de Cuenta                                                        |                              | <b>o</b> g Ajush | es 🕞 | Salir |   |
| Inscriptiones - Regata de Proeta - Agregar Bole (Paso 2)                                        |                              |                  |      |       |   |
| Agregar Bote a la Inscripción                                                                   |                              |                  |      |       |   |
| 1 Prueba<br>Selectore Prueba                                                                    | 2 Remeros<br>Carge los remer | os del bote.     |      |       |   |
| Prueba Nro. 46 - 1x Single Masculino Senior                                                     |                              | 1                |      |       |   |
| Titulares                                                                                       |                              |                  |      |       |   |
| Posición 1                                                                                      |                              |                  |      |       |   |
| See Thre Renderss                                                                               |                              |                  |      |       |   |
| Suplentes                                                                                       |                              |                  |      |       |   |
| Guardar Cancela                                                                                 |                              |                  |      |       |   |
|                                                                                                 |                              |                  |      |       |   |
|                                                                                                 |                              |                  |      |       |   |
|                                                                                                 |                              |                  |      |       |   |
|                                                                                                 |                              |                  |      |       |   |
|                                                                                                 |                              |                  |      |       |   |

Estando ya en el Paso 2, el Usuario debe proceder a cargar en cada posición del bote al remero correspondiente, para eso deberá hacer *click* en el combo. Podrá suceder que al realizarlo el combo no

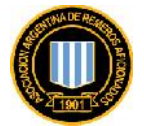

muestra nada, (tal la imagen anterior), esto no es un error sino que para el sistema no existe ningún remero que cumpla las condiciones reglamentarias y administrativas.

| Burn Tax To Burn Taxana paramata with                                                                                                    | - an |          |   |                   | 9-0-0             |       |     | - |        |     |           | _ )  | - 1 |
|----------------------------------------------------------------------------------------------------|------|----------|---|-------------------|-------------------|-------|-----|---|--------|-----|-----------|------|-----|
| Alter Agrice Alter A and Alter Agrice Alter A and Alter Agrice Alter Agrice Agrice Agrice Alter Agrice Agrice A |      | C Q 3835 |   |                   | Ŧ                 | 龠     | 슈   | É | 0      | 4   | Ø         | 0    | Ξ   |
| Inscripciones Personas Resumen de Cuenta                                                                                                    |      |          |   |                   |                   |       |     | 4 | ; Ajus | tes | € <b></b> | alir | ^   |
| Inscripciones: Regata de Pracea: Agregar Bote (Paso 2)<br>Agregar Bote a la Inscripción                                                                                                    |      |          |   |                   |                   |       |     |   |        |     |           |      |     |
| 1 Prueba<br>Selectione Prueba                                                                                                    |      |          | 2 | Remer<br>Carge lo | 105<br>De remerce | de po | te. |   |        |     |           |      |     |
| Prueba Nro. 46 - 1x Single Masculino Senior<br>Litulares<br>Polition1                                                                                                    |      |          |   |                   |                   |       |     |   |        |     |           |      |     |
| beleuciume Remenus<br>Essense Francisco Jonas (27)<br>Copi, Guillermo Israed (26)                                                                                                    |      |          |   | •                 |                   |       |     | ~ |        | •   |           |      |     |
| Gitardar. Canellar                                                                                                    |      |          |   |                   | -                 |       |     |   |        |     |           |      |     |
|                                                                                                    |      |          |   |                   |                   |       |     |   | -      |     |           |      | *   |

En caso de existir remeros en condiciones; se desplegarán en una lista y se podrá seleccionar. Luego se continua con el botón "Guardar"

El resultado será la pantalla siguiente, con el mensaje "Bote guardado exitosamente.";

| Guge               | x 💽 wa                   | A - Disoripcion          | × +              |                           |    |                                         |          |      |      |          |       |        | 344 |  |
|--------------------|--------------------------|--------------------------|------------------|---------------------------|----|-----------------------------------------|----------|------|------|----------|-------|--------|-----|--|
| 🛞 qester emoergent | ne proj vocetie, vocetie | aph/s/view               |                  |                           | G  | Q, Lusca                                | - +      | ŵ    | 슙    | 自《       | 9 A   | Θ      | 0   |  |
|                    | lascripciones            | Personas B               | lesumen de Cuerr | 9                         | -  |                                         |          |      | 0    | 🕻 Aluste | s 0   | •Salir |     |  |
| Inscripcion as     | Rogata de Prucha         |                          |                  |                           |    |                                         |          | r CL | OR I | )e rem   | O IFN | IONIA  |     |  |
| ✓ Boter            | uardado exitosam         | ette.                    |                  |                           |    |                                         |          |      |      |          |       | ×      | J   |  |
| Inscripc           | ión a Regat              | a <mark>d</mark> e Pruel | oberice 6C       |                           |    |                                         |          |      | Agn  | egar Bo  | le    |        |     |  |
| PRUEBA NRI         | D. BOTE                  | CÉNERO                   | CATECORÍA        | TRIPULACIÓN               |    |                                         |          |      |      |          |       |        |     |  |
| 46                 | 1x Single                | Masculino                | Senlor           | 1: Esteras, Francisco Jon | 95 | If Editor                               | <u> </u> | воп  | rs   |          |       |        |     |  |
|                    |                          |                          |                  |                           |    | ~~~~~~~~~~~~~~~~~~~~~~~~~~~~~~~~~~~~~~~ |          |      |      |          |       |        |     |  |

Repitiendo el procedimiento podrá realizar todas las inscripciones de las pruebas necesarias y las mismas si irán subtotalizando en el margen derecho para su control.

Cada prueba puede ser siempre "editada" o sea modificada como así también eliminada directamente, siempre que se encuentre dentro del plazo de inscripción a la regata. Una vez caído el cierre de inscripciones, no se podrá hacer más modificaciones.

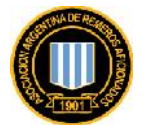

| Edita ya Hytoria (danatu<br>Guna ya J               | res Herramentas Avgue        | 20                  |                    |                   |             |                   |                         | 5        | ē ]]  |
|-----------------------------------------------------|------------------------------|---------------------|--------------------|-------------------|-------------|-------------------|-------------------------|----------|-------|
| <ol> <li>géstion remoengentine projectet</li> </ol> | re, scenegol                 |                     | C                  | Q, Lusca          | ★ ☆ ☆       | e 🛛               | 4 0                     | 0        | =     |
| Inscript                                            | ciones Personas Re           | sumen de Cuenta     |                    |                   | 1           | <b>og</b> Ajustes | G+ Salir                |          |       |
| Inscripciones                                       |                              |                     |                    |                   | CLOR        | DE REMO I         | LUIONIA                 | 0        |       |
| Mis Inscripciones A                                 | ctivas                       |                     |                    |                   |             |                   |                         |          |       |
| DESCRIPCIÓN                                         |                              | CREADA              | ESTADO             |                   |             | - 192             |                         |          |       |
| Regata de Prueba                                    |                              | 2016-08-31          | Bonacon            |                   |             | W Moct            | icar 🔽                  |          |       |
| Listado de Regatas                                  | Activas                      |                     |                    |                   |             |                   |                         |          |       |
| DESCRIPCIÓN                                         | PBIA                         | HUMA                | CALEGORIA          | APERTURA DE INSC. | CIERRE DE I | INBC.             |                         |          |       |
| Regata de Prueba                                    | Tigre                        | 2016-04-00          | Oficiales          | 2016-03-24        | 2016-04-    | 01                |                         |          |       |
|                                                     |                              |                     |                    |                   |             |                   |                         |          |       |
|                                                     |                              |                     |                    |                   |             |                   |                         |          |       |
|                                                     |                              |                     |                    |                   |             |                   |                         |          |       |
|                                                     |                              |                     |                    |                   |             |                   |                         |          |       |
| ight © 2016 - Asociación Argen                      | tina de Remarcs Aficionados. |                     |                    |                   | Conecta     | ado como aquila   | facundo <sub>(</sub> a) | hetmail. | .cor  |
| lclo 🔰 😂 🔕 🐼 🦈 🕞                                    | Tatrindawia 🔯 🕲              | 47.523763 Tame. 🧕 👩 | AAKA - Jasa poones |                   |             |                   | 《新夏                     | 00       | ine s |

Al concluir las inscripciones el Usuario encontrará en el panel de **"Mis Inscripciones Activas"** la inscripción de la Regata y repitiendo la lógica anteriormente mencionada podrá modificarla o eliminarla en tanto la Regata no esté cerrada.

Mientras la Inscripción esté en "Borrador" dentro del período de inscripción habilitado podrá ingresar y salir del Módulo Web, de la Regata y de la Inscripción todas las veces que lo desee.

### Personas.

En esta opción el Usuario podrá ver la lista de los miembros que conforman su Club; sean remeros, delegados, árbitros, etc.

Lo prioritario para el Usuario es poder visualizar sus atletas y el estado que revistan administrativamente ante AARA para estar en reglas y poder ser incluidos en una inscripción. En especial lo referido a Matriculación Anual y apto médico vigente.

Las bases de datos del módulo cuentan con muchos más datos por cada persona. De hecho todos aquellos que fueran presentados por cada Club a través del procedimiento <u>PR005 - Procedimiento de Afiliacion.pdf</u> y su formulario de Alta <u>FR005 - Formulario de Afiliacion.xls</u>, pero este listado muestra aquellos que son imprescindibles para la inscripción.

La imagen siguiente muestra a modo de ejemplo, las posibles causas que impide a una persona ser inscripta. Un ejemplo sería la falta de su foto. La foto es uno de los requisitos para la emisión del Carnet Federativo. Sin el Carnet Federativo vigente, no se permitirá el embarque a las regatas.

**<u>IMPORTANTE</u>**: Para el trámite de afiliación y generación del Carnet Federativo, es imprescindible haber entregado toda la documentación e información solicitada, en tiempo y forma.

En este sentido funciona de igual impedimento tener la matricula en fondo rojo. Esto significa que impaga la del año en curso. El N° de matrícula con fondo verde, indica que se encuentra en orden.

De igual manera se podrán ver el estado de los Aptos Médicos, si se encuentran vigentes o no, y mostrando los días faltantes para su vencimiento. De encontrarse con fondo rojo; indica que se encuentra vencido y no podrá inscribirse indicando además la cantidad de días de vencido.

Estos casos de ejemplo de restricción a inscripción mencionados, podrían ser rápidamente resueltos

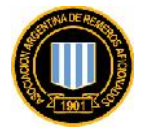

enviando en horario administrativo a la Administración vía email a <u>info@remoargentina.org</u> el comprobante de depósito/transferencia de la matrícula o una copia escaneada del Apto Médico (<u>FR004 - Aptitud Medica</u> <u>May-18.pdf</u> o <u>FR003 - Aptitud Medica Sub-18.pdf</u>) donde claramente se vea el sello del Médico, firma y fecha. (pero se deberá posteriormente hacerlo llegar en original).

En el caso de no poseer matrícula, columna Matrícula dice "Sin Matrícula" (fondo amarillo), significa que no está iniciado o completo el trámite de matriculación.

| Bulker 199       | Hgloria Barcauces Herramentas Arg   | <b>8</b> 44 |               |                     |                   |           |                            |                      |        |
|------------------|-------------------------------------|-------------|---------------|---------------------|-------------------|-----------|----------------------------|----------------------|--------|
| Guge             | X 🛛 🕲 Zmri                          | ×           | 🕝 Graf        | × (                 | 🚩 AARA - Reisunaa | ×         | +                          |                      |        |
| 🗊 gester r       | moergentine o s(beople)             |             |               |                     | C Q Lus           | a         | 🔸 🕆 ដ                      |                      | 9 O    |
|                  | Instrictiones Personas              | Resume      | n de Guenta   |                     |                   |           | a                          | oç Ajustes 🛛 🖶 Salir |        |
| Inicio / I       | fersionas                           |             |               |                     |                   |           | CLUB                       | DE REMO TEUTON       | A      |
| Lista            | ado de Personas                     |             |               |                     |                   |           |                            |                      |        |
| NOMBR            | E                                   | GÊNERO      | FECHA DE NAC. | NACIONALIDAD        | TIPO              | CATEGORIA | CERT. MÉDICO               | MATRÍCULA            |        |
| ۲                | Aguila, Facuncio                    | φ           | 06/06/1987    | I AR                | DNI 33113008      | Senior (  | 96 dias para vto.          | 9257                 |        |
| Aguilar<br>Manue | <ul> <li>Aguilar, Manuel</li> </ul> | •           | 02/11/1998    | I AR                | UNI 41640306      | SUD 16    | Vencio haze 305 dias.      | Sir-Matricuta        |        |
|                  | Bigging Carlos                      | ÷           | 07/05/1948    | III AR              | IDNI 5071921      | Master    | Vencio hace 736451 dias.   | Sin Matricula        | $\geq$ |
| Rahi,<br>Brian   | Phisi, Brian                        | ÷           | 27/01/1998    |                     | DNI 40474300      | 50516     | Vencio hace 306 dias.      | Sin Matricula        |        |
| 0                | Baluzzo Chiaruzzo, Sonia            | ÷           | 16/09/1990    | ar ar               | DNI 41474910      | Junior    | 22 dias para vto           | (8730)               |        |
| -                | Deneyte, Octavio                    | ф           | 31/12/1994    | I AR                | DNI 38622595      | Menor     | Weickshare /36451 das.     | Sie Matricela        |        |
| Beneyt<br>Nicano | te, Deneyte, Nicanor<br>r           | 4           | 01/09/1996    | AV.                 | ENI 39910514      | Libre     | Vescio hace 736451 dias.   | Sin Matticola        |        |
| 0                | Dergner, Raibk Cristopher           |             | 24/10/1992    | I AP.               | DNI 36684495      | Sup 23    | Wincipola se en 568 alians | Sin Matricula        |        |
| Bergne           | rr- Lergnen Thomas                  | 4           | 21/10/1993    | I AP.               | DNI 37904089      | Libre     | Vesciolare 736/51 das.     | Sin-Matricela        |        |
| 0                | Real, Mana Gahin Si                 | ÷           | 01/12/1984    | I AR                | ENI 31280-004     | Score     | Vencio hace 321 dias.      | 8181                 |        |
| lelo             | E 🚯 👼 🍈 🕤 Tomotowa                  | C 567.67    | 3-153 Tonnet. | 🔊 qaka - Personas - | м.,               |           | - F                        | K.P                  |        |

En este case debe iniciar y completar, en tiempo y forma, los trámites y requisitos.

Los remeros que no cuenten con sus datos completos, no podrán ser inscriptos a una regata.

De esta forma, durante la reunión de capitanes previo a las regatas, sólo se actualizarán cambios de tripulación por sus suplentes, bajas por causas médicas documentadas, horarios, y otras particularidades que quiera comunicar el Organizador de la regata.

Los datos del Listado de Personas, el Usuario lo podrá descargar y/o imprimir desde el aplicativo Adobe Reader y el driver de su impresora.

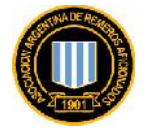

#### Resumen de Cuenta.

Esta opción le permitirá conocer el saldo que tiene el Club para con la AARA. El mismo se encuentra en la última columna a la derecha y en la primera línea.

De igual forma al tener acceso a todos los movimientos podrán verificar cualquier error u omisión y en cualquiera de los casos enviar los mismo al <u>info@remoargentina.org</u> (sea adjuntando comprobantes no reflejados e imputados como describiendo el posible error).

No obstante se debe comprender que luego de aplicar la política de crédito aprobada por el Consejo Directivo de la AARA, el sistema no le permitirá al Usuario directamente crear una inscripción.

| dia ya Hyloria Marka          | aures Herramenyas | Nurs.                       |                                    |           |             |        |       |   |
|-------------------------------|-------------------|-----------------------------|------------------------------------|-----------|-------------|--------|-------|---|
| ля X                          | <b>(</b> ) 704    | × 🕲 6 mi                    | 🗙 🍺 ANRA-Rəsullər Də Casılıs 🛛 🛠 🕂 | K         |             |        |       |   |
| gestion remoengentine projsur | ⊤mars/            |                             | C Q, Lisca                         | •         | 會 合 自       | 0 1    | 0     | ( |
| Inscrip                       | ciones Persona    | s Resumen de Cuenta         |                                    |           | og Alus     | tes G  | 5alir |   |
| Inicio - Resumen de Cue       | inta              |                             |                                    | -         | CLUB DE REI |        | ONIA  |   |
| MOVIMIENTO                    | FEGHA             | DETALLE                     |                                    | DEBE      | HABER       | لأسعيد | NLDO  |   |
| Realbo Nro. 0                 | 11/03/2016        | RC 4501 10,11.12/15-1.2/16  |                                    |           | \$9000.00   | \$210  | 0.00  |   |
| Liquidación Nro. 0            | 01/03/2016        | Cta. Anii. 03/2016          |                                    | \$2100.00 |             | \$1520 | 0.00  |   |
| Liquidación Nro. 0            | 01/02/2016        | Cta, Ahl. 02/2016           |                                    | \$2100.00 |             | \$790  | 0.00  |   |
| Liquidación Nro. O            | 01/01/2016        | Cta: A6L 01/2016            |                                    | 52100.00  |             | \$720  | 0.00  |   |
| Liquidación Nro. 0            | 01/12/2015        | Cta, Ahl. 12/2015           |                                    | \$1700.00 |             | \$510  | 6.00  |   |
| Liquidación Nro. 0            | 01/11/2015        | Cta, Afil. 11/2015          |                                    | \$1700.00 |             | \$340  | 0.00  |   |
| Liquidación Nro. 0            | 01/10/2015        | Cta. Anil: 10/2015          |                                    | \$1705.00 |             | \$170  | 0.00  |   |
| Recibo Nro, O                 | 00/09/2015        | RC 4143 09/2015             |                                    |           | \$1700.00   | 3      | 0.00  |   |
| Recibo Nro. 0                 | 02/09/2015        | RC 4482 07-08/2015          |                                    |           | \$3400.00   | \$170  | 0.00  |   |
| Liquidación Nro. 0            | 01/09/2015        | Cta. Ahl. 09/2015           |                                    | \$1700.00 |             | \$510  | 0.00  |   |
| Liquidación Niro, 0           | 01/03/2015        | Cta, Afil. 00/2015          |                                    | \$1700.00 |             | \$340  | 0.00  |   |
|                               | Commission        | C 567 573 153 Torme. 🜒 0.06 | A -Keamer ce                       |           |             | R      |       | ō |

Los movimientos conjuntamente con el saldo, el Usuario lo podrá descargar y/o imprimir desde el aplicativo Adobe Reader y el driver de su impresora.

Aclaración: se debe considerar que dicho Módulo Web funciona en línea y no existe procesos posteriores ni intermedios para la validación de la información que el Usuario ingrese, y de la misma forma todo impedimento operacional ya sea en la posibilidad de generar una inscripción para una regata como así también la inclusión de un atleta en la participación de una prueba; responderá y reflejará exactamente la situación que revista en nuestra Asociación, tanto la Institución como el Deportista.